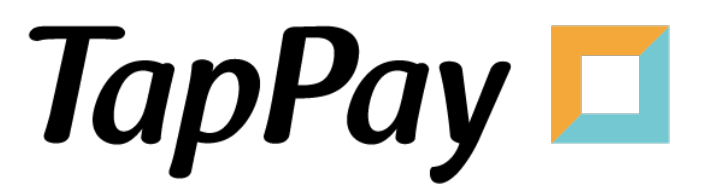

#### **Direct Pay - Getting Started**

### **Revision History**

| Version | Date       | Content     |
|---------|------------|-------------|
| 1.0.0   | 2023.05.12 | First Draft |
|         |            |             |
|         |            |             |
|         |            |             |
|         |            |             |
|         |            |             |
|         |            |             |
|         |            |             |
|         |            |             |
|         |            |             |
|         |            |             |
|         |            |             |
|         |            |             |
|         |            |             |
|         |            |             |
|         |            |             |
|         |            |             |
|         |            |             |
|         |            |             |
|         |            |             |
|         |            |             |
|         |            |             |
|         |            |             |
|         |            |             |
|         |            |             |
|         |            |             |

## **Table of Contents**

| Portal                | 4  |
|-----------------------|----|
| App Registration      | 4  |
| Merchant Registration | 6  |
| IP Registration       | 8  |
| People Registration   | 10 |
| Merchant Notification | 11 |

# Portal

#### **App Registration**

- 1. Log in to your <u>Portal account</u>.
- 2. Select "Application" in Developer.

| TapPay 🗖                                              |      |                     | Activat                 | te 🗸      | Developer 👻                                    | Current Billing     |                                                                          |             |   | 2. | 0 |
|-------------------------------------------------------|------|---------------------|-------------------------|-----------|------------------------------------------------|---------------------|--------------------------------------------------------------------------|-------------|---|----|---|
| TapPay DEV TEST                                       | edit | Sandbox Create New  | Production              |           | Application<br>System Settings<br>Frontend SDK |                     |                                                                          |             |   |    |   |
| 80 Dashboard                                          |      | Total : 785         |                         |           |                                                |                     |                                                                          |             |   |    |   |
| Herchant Setting                                      | •    | SMS<br>Notification | Merchant ID             | Acquir    | er                                             | Acquirer<br>Account | Merchant Setting                                                         | Description |   |    |   |
| 급 Transaction Report<br>童 Billing Management          | •    | •                   | ctbc_mac_key_test_02218 | т 🌍       | W_CTBC                                         | 77239               | Non 3D Secure<br>Non Union Pay<br>Non Batch Cap<br>Non Convenience Store |             | • |    |   |
| <ul> <li>Payment methods</li> <li>Link Pay</li> </ul> | •    | •                   | ctbc_mac_key_test_02217 | <b>()</b> | тw_ствс                                        | 77174               | Non 3D Secure<br>Non Union Pay<br>Non Batch Cap<br>Non Convenience Store |             | • |    |   |
| Shopify Merchant                                      |      | •                   | ctbc_mac_key_test_02216 | י 🌍       | W_CTBC                                         | 32496               | Non 3D Secure<br>Non Union Pay<br>Non Batch Cap<br>Non Convenience Store |             | • |    |   |
| <ul> <li>RBA Management</li> </ul>                    | •    | •                   | ctbc_mac_key_test_02215 | ד 🌍       | W_CTBC                                         | 64220               | Non 3D Secure<br>Non Union Pay<br>Non Batch Cap<br>Non Convenience Store |             | • |    | ? |

3. Click "Edit App" on the top.

|          | Application                 |   |
|----------|-----------------------------|---|
| App ID   | 1                           | ľ |
| Арр Кеу  | (show key)                  |   |
| Platform | App Name                    |   |
| Android  | Package Name:               |   |
| iOS      | Bundle Name:                |   |
| Web      | Domain Name:                |   |
|          |                             |   |
| App ID   | 8                           | ľ |
| Ann Key  | Sandbox: (show key)         |   |
| Арр Кеу  | Production: (show key)      |   |
| Platform | App Name                    |   |
| Android  | Package Name: merchant.test |   |

4. Input the appropriate information.

Bundle name represents the unique identifier of the application. Domain name represents the URL of the website. You may separate multiple domains with semicolons(;).

|                                                                                | ×          |
|--------------------------------------------------------------------------------|------------|
| Edit APP ID: 1                                                                 |            |
| *Android Package Name       *       package name supported * for test          |            |
| *iOS Bundle Name       *iOS Bundle Name       bundle name supported * for test |            |
| *Web Domain Name                                                               |            |
| Subr                                                                           | nit Cancel |

5. You may view your app ID, app key, and bundle name here.

|          | Application           |   |
|----------|-----------------------|---|
| App ID   | 1                     | ľ |
| Арр Кеу  | (show key) ********** |   |
| Platform | App Name              |   |
| Android  | Package Name: *       |   |
| iOS      | Bundle Name:          |   |
| Web      | Domain Name:          |   |

#### **Merchant Registration**

- 1. Log in to your **<u>Portal account</u>**.
- 2. Select "Create Merchant" on the left hand side.

| apPay DEV TEST                   | ir merchant account was not applied by Tapl | Pay's assistance, please contact us to a | idjust settings via 02-2366-0080 or sup         | oport@cherri.tech.         |
|----------------------------------|---------------------------------------------|------------------------------------------|-------------------------------------------------|----------------------------|
| edit                             |                                             | Merchant                                 |                                                 |                            |
| Dashboard                        | ndbox    Production                         |                                          |                                                 |                            |
| 9 Merchant Setting 🔶 Total : 13  | 4                                           |                                          |                                                 |                            |
| Create Merchant Merch            | ant ID Acquirer                             | Acquirer Account                         | Merchant Setting                                | Description                |
| MGID Setting ctbc.t              | sst.inst 😔 Tw_CTBC                          | 13081                                    | Non 3D Secure<br>Non Union Pay<br>Non Batch Cap | CTBC NON-3D instalmen<br>t |
| KYC Verification Merchant Settin |                                             |                                          | Non Convenience Store                           |                            |

3. Click "Create Merchant" on the top.

You may not create new merchants in Sandbox environment. Please use the preexisting merchants instead.

|         | Merchant |  |
|---------|----------|--|
| Sandbox |          |  |

4. Input the appropriate information.

| Name                | Usage                               |
|---------------------|-------------------------------------|
| Connected Acquirer* | Acquirer bank or payment processor. |
| Acquirer Account*   | Acquirer account number.            |

|                                                                                            | ×      |
|--------------------------------------------------------------------------------------------|--------|
| Create New Merchant                                                                        |        |
|                                                                                            |        |
| 1     Fill the merchant info     2     Fill the card number     3     Merchant Test Result | ult    |
| Description                                                                                |        |
| Connected Acquirer*                                                                        |        |
|                                                                                            | •      |
| Enable 3D Secure (If enabled, only 3D Secure redirect transaction is supported)            |        |
| Create Sub Merchant                                                                        |        |
| Account ID provided by Acquirer, Bank or Processor                                         |        |
|                                                                                            |        |
|                                                                                            | Cancal |
| Submit                                                                                     | Cancel |

## **IP** Registration

\*Please bind your server's IP address to our server first before testing.

- 1. Log in to your Portal account.
- 2. Select "System Settings" in Developer.

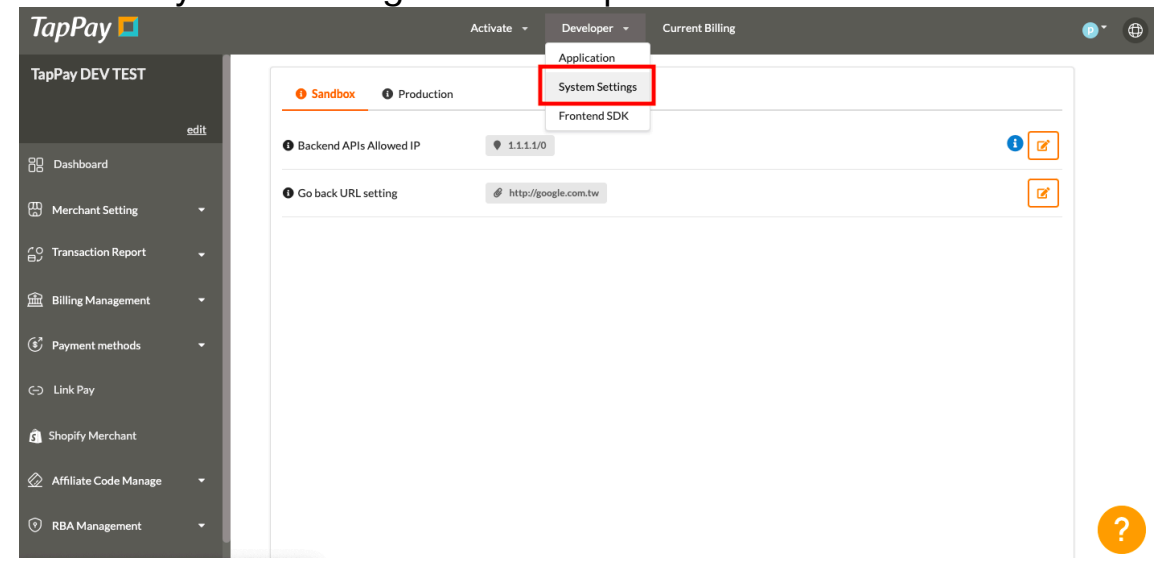

3. Select the correct environment.

Make sure you choose the right environment on the top. Sandbox environment does **NOT** share the same allowable IPs as production environment.

| • Sandbox • Production  |                      |     |
|-------------------------|----------------------|-----|
| Backend APIs Allowed IP | 1.1.1.1/0            | 3 🗹 |
| Go back URL setting     | http://google.com.tw | Ø   |

4. Input your IP.

This list will bind your server's IP address to our server.

You may separate multiple IPs with semicolons(;).

The number after the backslash indicates subnet mask(0~32).

Each IPv4 address consists of 32 bits: 8bits.8bits.8bits.8bits

So, the range of all IPv4 addresses, in dot-decimal notation, falls between  $0.0.0.0 \sim 255.255.255.255$ 

The subnet mask determines the number of bits that must match your IP address.

Please refer to the following example:

| IP         | Subnet Mask | Acceptable IP             |
|------------|-------------|---------------------------|
| 1.2.3.4/0  | 0           | 0.0.0.0 ~ 255.255.255.255 |
| 1.2.3.4/8  | 8           | 1.0.0.0 ~ 1.255.255.255   |
| 1.2.3.4/16 | 16          | 1.2.0.0 ~ 1.2.255.255     |
| 1.2.3.4/24 | 24          | 1.2.3.0 ~ 1.2.3.255       |
| 1.2.3.4/32 | 32          | 1.2.3.4                   |

| <b>3</b> Sandbox <b>3</b> Production |           | 1 |
|--------------------------------------|-----------|---|
| Backend APIs Allowed IP              | 1.1.1.1/0 |   |
| Go back URL setting                  |           |   |

## **People Registration**

- 1. Log in to your <u>Portal account</u>.
- 2. Select "Account Management" on the top.

| TapPay 🗖             |             |               | Activate 👻                | Developer 👻 Current I | Billing | •                                                | 0 |
|----------------------|-------------|---------------|---------------------------|-----------------------|---------|--------------------------------------------------|---|
| TapPay DEV TEST      |             | Create People | ]0                        |                       |         | phoebe.chen@cherricorp.com<br>Two Factor Setting |   |
|                      | <u>edit</u> | Active        | Email                     |                       |         | Change Password<br>Account Management            |   |
| CB Dashboard         |             | •             | admin@cherri.tech         |                       | Delete  | Log Out                                          |   |
| C Transaction Report |             | •             | alanchen@cherricorp.com   |                       | Delete  |                                                  |   |
| ⊕                    |             | •             | angelakung@cherricorp.com |                       | Delete  |                                                  |   |

3. Click "Create People".

| Create People | 2 3 4             |        |
|---------------|-------------------|--------|
| Active        | Email             |        |
| •             | admin@cherri.tech | Delete |

4. You may register new accounts and alter their permission status.

You may use our default options or change the permission yourself.

#### **Merchant Notification**

- 1. Log in to your <u>Portal account</u>.
- 2. Select "Create Merchant" on the left hand side.

| TapPay 🗖                         |                 | Activate 👻                       | Developer 👻 Current Bil                | ling                                            |                            | •• |
|----------------------------------|-----------------|----------------------------------|----------------------------------------|-------------------------------------------------|----------------------------|----|
| TapPay DEV TEST                  | If your merchan | account was not applied by TapPa | y's assistance, please contact us to a | adjust settings via 02-2366-0080 or sup         | pport@cherri.tech.         |    |
| <u>edit</u><br>30 Dashboard      | Sandbox         | Production                       | Merchant                               |                                                 |                            |    |
| Merchant Setting                 | Total : 134     |                                  |                                        |                                                 |                            |    |
| Create Merchant                  | Merchant ID     | Acquirer                         | Acquirer Account                       | Merchant Setting                                | Description                |    |
| MGID Setting                     | ctbc.test.inst  | 😁 тw_ствс                        | 13081                                  | Non 3D Secure<br>Non Union Pay<br>Non Batch Cap | CTBC NON-3D instalmen<br>t |    |
| KYC Verification Merchant Settin |                 |                                  |                                        | Non Convenience Store                           |                            |    |

3. Select the merchant you wish to enable this feature.

| SMS<br>Notification | Merchant ID                   | Acquirer  | Acquirer<br>Account | Merchant Setting                                                         | Description |     |
|---------------------|-------------------------------|-----------|---------------------|--------------------------------------------------------------------------|-------------|-----|
| •                   | ctbc_mac_key_test_0222_<br>_1 | 🔮 тw_ствс | 78493               | Non 3D Secure<br>Non Union Pay<br>Non Batch Cap<br>Non Convenience Store |             | ¢ 💼 |

4. Input the appropriate information.

| erchant Name  | ┓                                                               |                                                                                                    |   |
|---------------|-----------------------------------------------------------------|----------------------------------------------------------------------------------------------------|---|
|               | <                                                               | 0911*****                                                                                                    | 0 |
| erchant Phone | 【<br>客名<br>20<br>家<br>1,(<br>系<br>交<br>援<br>出<br>心若電<br>信<br>"系 | 交易失敗通知】 敬愛的 [刷<br>閘呼] 您好, 感謝您對商家<br>閘的支持, 您就<br>22/02/22 16:30:26 在商<br>名稱刷卡消費共新台幣<br>100元。該筆交易因信用卡<br>统交易尖峰不穩定, 導致<br>易失敗。系統已自動沖銷<br>熟), 您可能會收到銀行寄<br>之交易簡訊,請不用擔<br>, 此交易並未扣款。<br>有問題,請與客服聯繫:<br>話:客服號碼<br>藉:客服信箱<br>統自動發送請勿回覆 |   |